Technische Universität Dresden Philosophische Fakultät Institut für Evangelische Theologie *Philipp Müller* 

### Anleitung

## Einschreibung und Nutzung von OPAL-Kursen als Gasthörer

Schritt1 Öffnen Sie OPAL unter https://bildungsportal.sachsen.de/opal und klicken Sie auf Sie haben keinen Login an einer Hochschule?

| OPAL - Online-Plattform für Akader 🗙 🕂 |                                                                                                    | - 0                    | ×    |
|----------------------------------------|----------------------------------------------------------------------------------------------------|------------------------|------|
| ← → C ♠ ⓐ https://bildungsportal.sachs | en.de/opal                                                                                                    | ···· 4 <sup>2</sup> (2 | ∋ ≡  |
|                                        |                                                                                                    | Deutsch • (            | »- ^ |
|                                        | Willkommen auf OPAL                                                                                                    |                        |      |
|                                        | Melden Sie sich mit Ihrem Hochschul-Login an.                                                                          |                        |      |
|                                        | Bitte wählen ~                                                                                                    |                        |      |
|                                        | Login                                                                                                    |                        |      |
|                                        | Sie haben keinen Login an einer Hochse <sup>t</sup> ule?                                                               |                        | ľ    |
|                                        | OPAL User Day am 16. Mai 2019 in Dresden<br>Mehr Infos und die Anmeldung unter <u>https://www.bps-system.de/oud-19</u> |                        |      |

Schritt 2 Geben Sie Ihre bei der Registrierung genutzte E-Mail-Adresse und das Passwort ein. Klicken Sie anschließend auf Login.

| OPAL - Online-Plattform für Akader 🗙 🕂                                                           |                                  |                                                                        | -                     | ٥  | ×  |
|--------------------------------------------------------------------------------------------------|----------------------------------|------------------------------------------------------------------------|-----------------------|----|----|
| $\leftarrow$ $\rightarrow$ C $\textcircled{a}$ $\textcircled{a}$ https://bildungsportal.sachsen. | de/opal/login                    |                                                                        | $\rightarrow \mu^{n}$ | ۲  | ≡  |
|                                                                                                  |                                  |                                                                        | Deutsch -             | 0. | 1^ |
|                                                                                                  | Willkomme                        | n auf OPAL                                                             |                       |    |    |
|                                                                                                  | Poputromono                      |                                                                        |                       |    |    |
|                                                                                                  | beispiel@e-mail.de               | Registrieren Sie sich jetzt und starten Sie<br>direkt mit der Nutzung. |                       |    |    |
|                                                                                                  | Passwort*                        | Registrierung                                                          |                       |    |    |
|                                                                                                  | •••••                            | ZUERST AUSPROBIEREN?                                                   |                       |    | P  |
|                                                                                                  | Login                            | Nutzen Sie den Gastzugang und erkunden<br>Sie die Lernplattform.       |                       |    |    |
| 1                                                                                                | Sie gehören einer Hochschule an? | Gastzugang                                                             |                       |    |    |
|                                                                                                  |                                  |                                                                        |                       |    |    |
|                                                                                                  | OPAL User Day am 16              | 5. Mai 2019 in Dresden                                                 |                       |    | v  |

#### Schritt 3 Sie befinden sich nun auf der Startseite Ihres Accounts. Wählen Sie den Reiter Kursangebote.

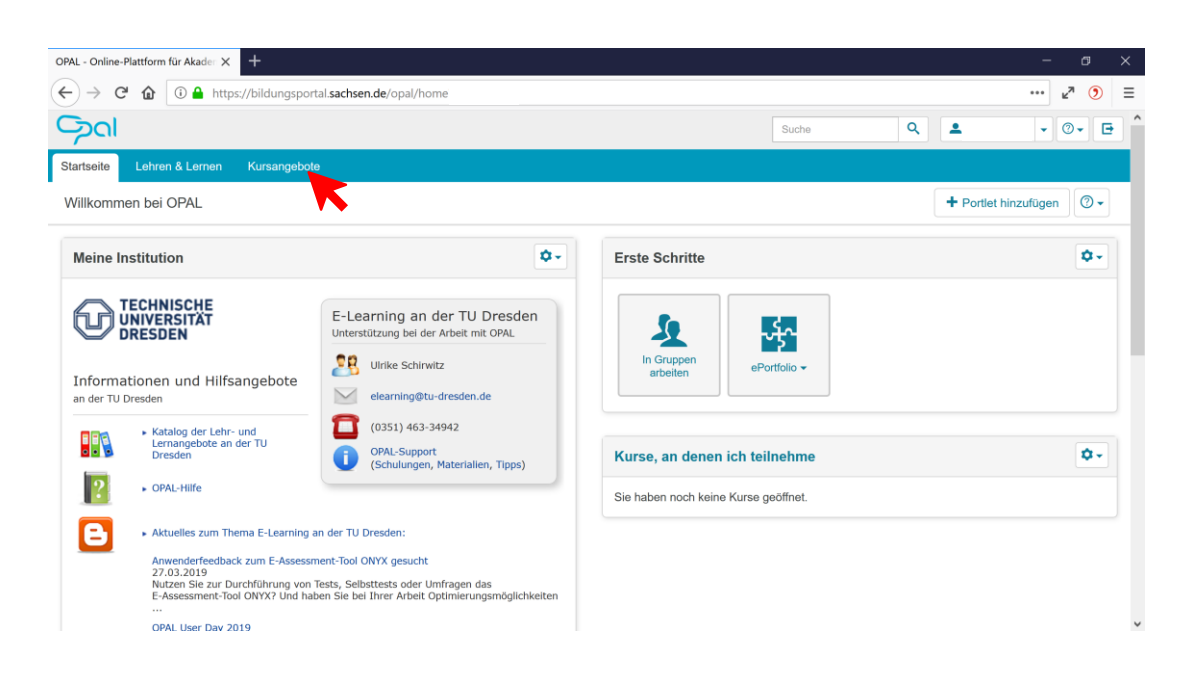

Schritt 4 Um zu den jeweiligen Veranstaltungen des Instituts für Evangelische Theologie im aktuellen Semester zu gelangen, gehen Sie folgenden Pfad:

Technische Universität Dresden  $\rightarrow$  Philosophische Fakultät  $\rightarrow$  Institut für Evangelische Theologie.

Wählen Sie den Kurs aus, den Sie besuchen möchten.

| OPAL - Online         | Plattform für Akade: × +                                                                                                    |     | - a ×      |
|-----------------------|----------------------------------------------------------------------------------------------------|-----|------------|
| $\leftrightarrow$ > 0 | 🕯 🕼 🛈 🔒 https://bildungsportal. <b>sachsen.de</b> /opal/auth/repository/catalog/525303919                                                                             |     | ···· 🖉 🦉 📃 |
|                       | Suche                                                                                                    | ۹ 🛓 | • @• E     |
| Startseite            | Lehren & Lernen Kursangebote                                                                                                    |     |            |
| Institut fü           | Evangelische Theologie                                                                                                    |     | ☆ • @•     |
| OPAL /                | echnische Universität Dresden / Philosophische Fakultät / Institut für Evangelische Theologie                                                                         |     |            |
| Υ.                    | Apokalypse des Johannes Verantwortliche(r): Philipp Müller, Matthias Klinghardt, Zuletzt angesehen: am 12.05.2019 um 14.55 Uhr, Aufrufe: 352                          |     | >          |
| 4                     | Compassion. Diakonie als Ort und Thema der Religionspädagogik<br>Verantwortliche(r): Ralf Evers, Zuletzt angesehen: am 10.05.2019 um 00.46 Uhr, Aufrufe: 332          |     | >          |
| ☆                     | Einführung in die alttestamentliche Prophetie<br>Verantwortliche(r): Philipp Müllar, Matthias Klinghardt, Zuletzt angesehen: am 12.05.2019 um 14.54 Uhr, Aufrufe: 917 |     | >          |
| ☆                     | Grundzüge der Dogmatik<br>Verantwortliche(r): Philipp Müller, Christian Schwarke, Zuletzt angesehen: am 12.05.2019 um 20.43 Uhr, Aufrufe: 884                         |     | >          |
| \$                    | Kirchengeschichte der USA<br>Verantwortliche(r): Philipp Müllar, Gerhard Lindemann, Zuletzt angesehen: am 13.05.2019 um 08:29 Uhr, Aufrufe: 239                       |     | >          |
| ₹ <sup>2</sup>        | Kirchengeschichte des Mittelalters<br>Verantwortliche(t): Philipp Müller, Gerhard Lindemann, Zuletzt angesehen: am 13.05.2019 um 09:14 Uhr, Aufrufe: 353              |     | >          |
| Å.                    | Materialsammlung Evangelische Religion<br>Verantwortliche(r): Jörg Glese, Anne-Sophie Werther, Zuletzt angesehen: am 09.05.2019 um 05:53 Uhr, Aufrufe: 2985           |     | >          |
| ☆                     | Neutestamentliche Wundergeschichten                                                                                                    |     | > ~        |

# Schritt 5 Geben Sie das von den Lehrenden mitgeteilte Kurs-Passwort ein und klicken Sie auf Überprüfen .

Bitte geben Sie an dieser Stelle nicht Ihr persönliches Login-Passwort ein!

|                                                                                                | https://bildungsportal.                           | achsen.de/opal/au               | th/Repository   | /Entry/19937427467  |                  |                    |                   |          |   | ··· 🖉        |
|------------------------------------------------------------------------------------------------|---------------------------------------------------|---------------------------------|-----------------|---------------------|------------------|--------------------|-------------------|----------|---|--------------|
|                                                                                                |                                                   |                                 |                 |                     |                  |                    | Suche             | ٩        | 1 | • @          |
| Startseite Lehren & Lerr                                                                       | nen Kursangebote                                  | Grundzüge der [                 | Dogmatik 🛛      |                     |                  |                    |                   |          |   | 1.4          |
| Grundzüge der Dogma                                                                            | tik                                               |                                 |                 |                     |                  |                    |                   |          |   | <b>२</b> 🛱 ᠇ |
|                                                                                                | Institut für Evangelische Th<br>Grundzüge der E   | eologie   Sommersem<br>Oogmatik | ester 2019      |                     |                  |                    |                   |          |   |              |
|                                                                                                | Weitere Informationen an                          | zeigen                          |                 |                     |                  |                    |                   |          |   |              |
|                                                                                                |                                                   |                                 |                 |                     |                  |                    |                   |          |   |              |
|                                                                                                |                                                   |                                 |                 |                     |                  |                    |                   |          |   |              |
| Dieser Bereich ist mit eine<br>Bitte geben Sie hier das Pa                                     | em Passwort geschütz<br>sswort ein, welches Ihne  | n von Ihrem Dozer               | nten mitgeteilt | wurde. (An dieser S | telle wird NICHT | Ihr persönliches L | ogin-Passwort ber | nötigt!) |   |              |
| Dieser Bereich ist mit eine<br>Bitte geben Sie hier das Pa<br>Passwort                         | em Passwort geschütz<br>sswort ein, welches Ihne  | n von Ihrem Dozer               | nten mitgeteilt | wurde. (An dieser S | telle wird NICHT | Ihr persönliches L | ogin-Passwort ber | nötigt!) |   |              |
| Dieser Bereich ist mit ein<br>Bilte geben Sie hier das Pa<br>Passwort                          | em Passwort geschütz<br>ssswort ein, welches Ihne | n von ihrem Dozer               | nten mitgeteilt | wurde. (An dieser S | telle wird NICHT | Ihr persönliches L | ogin-Passwort ber | iötigt!) |   |              |
| Dieser Bereich ist mit ein<br>Bitte geben Sie hier das Pa<br>Passwort<br>•••••••<br>Überprüfen | em Passwort geschütz<br>sswort ein, welches Ihne  | n von Ihrem Dozer               | nten mitgeteilt | wurde. (An dieser S | telle wird NICHT | Ihr persönliches L | ogin-Passwort ber | rötigt!) |   |              |
| Dieser Bereich ist mit ein<br>Bitte geben Sie hier das Pa<br>Passwort<br>Uberprüfen            | em Passwort geschützt                             | n von ihrem Dozer               | nten mitgeteilt | wurde. (An dieser S | telle wird NICHT | Ihr persönliches L | ogin-Passwort ber | iötigt!) |   |              |
| Dieser Bereich ist mit ein<br>Bitte geben Sie hier das Pa<br>Passwort<br>Uberprüten            | em Passwort geschütz<br>Isswort ein, welches Ihne | n von Ihrem Dozer               | nten mitgeteilt | wurde. (An dieser S | telle wird NICHT | lhr persönliches L | ogin-Passwort ber | iötigt!) |   |              |

Schritt 6 Klicken Sie auf Einschreibung.

| OPAL - Online-Plattform für Akader X                                                                                                    |       |     | - a ×                  |
|----------------------------------------------------------------------------------------------------|-------|-----|------------------------|
| ← → C 🏠 🛈 🔒 https://bildungsportal.sachsen.de/opal/auth/RepositoryEntry/19937427467/CourseNode                                                                                               |       |     | ··· ⊭ <sup>≉</sup> ③ ≡ |
| ୍ୱିରା                                                                                                    | Suche | ۹ 🚨 | • @• 🖻 ^               |
| Startseite Lehren & Lernen Kursangebote Grundzüge der Dogmatik                                                                                                    |       |     |                        |
| Grundzüge der Dogmatik                                                                                                    |       | Q   | x • ⊙•                 |
| Grundzüge der Dogmatik Institut für Evangelische Theologie   Sommersemester 2019 Grundzüge der Dogmatik Verantwortlicher: Philipp Müller   Christian Schwarke Weitere Informationen anzeigen |       |     |                        |
| Einschreibung                                                                                                    |       |     |                        |
| Material                                                                                                    |       |     |                        |
| Dogmatik3.pdf<br>Zuletzt geänder: am 24.04.2019 um 10:01 Uhr                                                                                                    |       |     | >                      |
| Dogmatik1.pdf<br>Zuletzt geändert: am 04.04.2019 um 22:12 Uhr                                                                                                    |       |     | >                      |
|                                                                                                    |       |     | ~                      |

#### Schritt 7 Klicken Sie auf Einschreiben.

| OPAL - Online-Plattform für Akader 🗙 🕂 |                                      |                 |                       |           |                       |                | - @ ×       |
|----------------------------------------|--------------------------------------|-----------------|-----------------------|-----------|-----------------------|----------------|-------------|
| (←) → C                                | ngsportal. <b>sachsen.de</b> /opal/a | auth/Repository | Entry/19937427467/Cou | urseNode  |                       |                | ··· 🖉 🤊 🗏   |
|                                        |                                      |                 |                       |           | Suc                   | he Q           | ▲ • ⑦• E    |
| Startseite Lehren & Lernen Kursan      | ngebote Grundzüge de                 | r Dogmatik 🖾    |                       |           |                       |                |             |
| Grundzüge der Dogmatik                 |                                      |                 |                       |           |                       |                | Q \$\$ • @• |
| Grundzüge der Dogmatik Einschreibung   | Einschreibung                        |                 |                       |           |                       |                |             |
| Material                               |                                      |                 |                       |           |                       |                | 10 Q -      |
|                                        | Status ⇔ Na                          | me 🗢            | Beschreibung 🔤        |           |                       | Anzahl Plätze  | Austragen   |
|                                        | Do                                   | gmatik          |                       |           | Einschreiben          | 59 / ∞         | Erlaubt     |
|                                        | 1 Eintrag                            |                 |                       |           | « 1 »                 |                |             |
|                                        |                                      |                 |                       |           |                       |                |             |
|                                        |                                      |                 |                       |           |                       |                |             |
|                                        |                                      |                 |                       |           |                       |                |             |
|                                        |                                      |                 |                       |           |                       |                |             |
|                                        |                                      |                 |                       |           |                       |                |             |
|                                        | Zurück zur alten Oberfläche          | Datenschutz     | Nutzungsbedingungen   | Impressum | Über OPAL 11.4.5   N9 | Powered by BPS |             |

Sie sind nun in den Kurs eingeschrieben und haben Zugriff auf alle bereitgestellten Materialien. Prüfen Sie ggf. Ihr E-Mail-Postfach.

Bitte beachten Sie, dass die Kurse nur **bis Semesterende zugänglich** sind. Mit Ende des jeweiligen Semesters wird der Zugang gesperrt und der Kurs gelöscht. Laden Sie sich bitte alle benötigten Materialien rechtzeitig herunter.